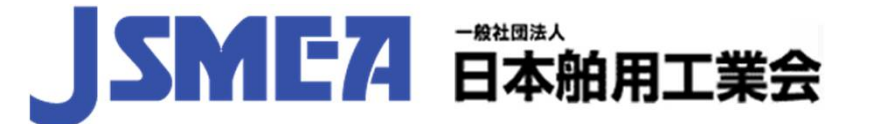

**CONFERENCE 2019** 

Houston, Texas, USA

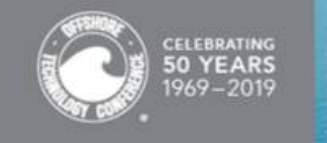

OFFSHORE TECHNOLOGY GOING THE DIS 6-9 May 2019 //// NRG Park **CELEBRATING 50 YEARS OF OTC** 

## **OFFSHORE TECHNOLOGY CONFERENCE 2019** Webサイト登録方法(各社情報登録及びExhibitor Badge)について

各参加企業におかれましては、下記の2つの手続きを忘れずに行ってください。 <u>ご不明な点は、日本舶用工業会事務局までご連絡ください。</u>

スライド番号2~3をご覧下さい。 1. 各社情報の登録について

スライド番号4~7をご覧下さい。 2.Exhibitorバッジ登録について

1

## 1. 各社情報の登録について

### 下記URLのページをご覧下さい。

http://exhibits.otcnet.org/otc2019/public/e\_ExhibitorConsole.aspx

|                                 | 😤 / EXHIBITOR, LOGIN                                                                                                    |  |  |  |
|---------------------------------|----------------------------------------------------------------------------------------------------|--|--|--|
| LOGIN                           |                                                                                                    |  |  |  |
| 2019 Exhibit Space<br>Agreement |                                                                                                    |  |  |  |
| Sponsorship Gallery             | Review Booth Space Terms & Conditions.                                                                                                    |  |  |  |
| Sponsorship<br>Application      | Bootn Pricing:<br>NRG Center Indoor Price USD 37.50 per sq.ft.<br>NRG Arena Indoor Price USD 33 per sq.ft.<br>Orders Greater (ST) Stranger & Point USD 24 per sq.ft.                |  |  |  |
| My Account                      | Outdoor Cement (>75 lbs per sq ft) Price USD 24 per sq.ft.<br>Outdoor Asphalt (<75 lbs per sq ft) Price USD 17 per sq.ft.<br>Outdoor Campand Arabata Lipar (Ibs per sq ft dependent |  |  |  |
| Floorplan                       | upon location) Price USD 20 per sq.ft.<br>Outdoor Covered Cement - Linear (Ibs per sq ft dependent ff act you directly with more                                                    |  |  |  |
| Exhibitor Search 👻              | upon location) Price USD 27 per sq.ft.<br>Outdoor OTC Parkway 4-day Hospitality Lounges:<br>20x20 Hospitality Lounge USD 23,400                                                     |  |  |  |
|                                 |                                                                                                    |  |  |  |
| (2) 御                           | 社のパスワードをご記入ください。                                                                                                    |  |  |  |

2

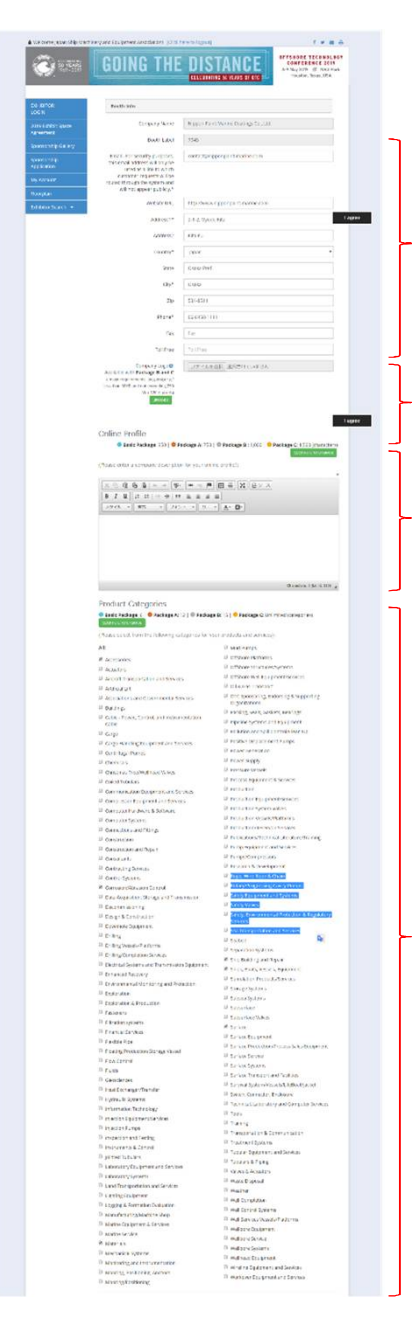

③企業情報を記入してください。(\*は必須)

④有料で、企業ロゴの登録・表示が可能です。

⑤企業情報等を350words以内で記入してください。 有料で、記入できる文字数を増やすこともできます。

⑥該当する製品カテゴリーにチェックを入れてください。
(6カ所まで)
有料で、チェックできる項目を増やすこともできます。

## 2. Exhibitorバッジ登録について

#### 下記URLのページをご覧下さい。

http://exhibits.otcnet.org/otc2019/public/e\_ExhibitorConsole.aspx

| celebrating<br>50 YEARS<br>1969-2019 | GOING THE DISTANCE<br>CELEBRATING 50 YEARS OF OTC OFFSHORE TECHNOLOGY<br>CONFERENCE 2019<br>6-9 May 2019 /// NRG Park<br>Houston, Texas, USA                        |  |  |  |
|--------------------------------------|----------------------------------------------------------------------------------------------------|--|--|--|
| EXHIBITOR<br>LOGIN                   | ☆ / EXHIBITOR, LOGIN                                                                                                    |  |  |  |
| 2019 Exhibit Space<br>Agreement      |                                                                                                    |  |  |  |
| Sponsorship Gallery                  | Review Booth Space Terms & Conditions.                                                                                                    |  |  |  |
| Sponsorship<br>Application           | BOOTH Pricing:<br>NRG Center Indoor Price USD 37.50 per sq.ft.<br>NRG Arena Indoor Price USD 33 per sq.ft.<br>Outdoor Cement (275 lbs per sq.ft. List) 24 per sq.ft |  |  |  |
| My Account                           | Outdoor Asphalt (<75 lbs per sq ft) Price USD 17 per sq.ft.                                                                                                    |  |  |  |
| Floorplan                            |                                                                                                    |  |  |  |
| Exhibitor Search 👻                   | upon location) Price USD 27 per sq.ft.<br>Outdoor OTC Parkway 4-day Hospitality Lounges:<br>20x20 Hospitality Lounge USD 23,400                                     |  |  |  |
| ②ジ<br>「XXXX                          | <sup>ジ</sup> ャパンパビリオンのパスワード<br>KXXX」をご記入ください。                                                                                                    |  |  |  |
|                                      | Please contact otc.events@otcnet.org for questions.                                                                                                    |  |  |  |

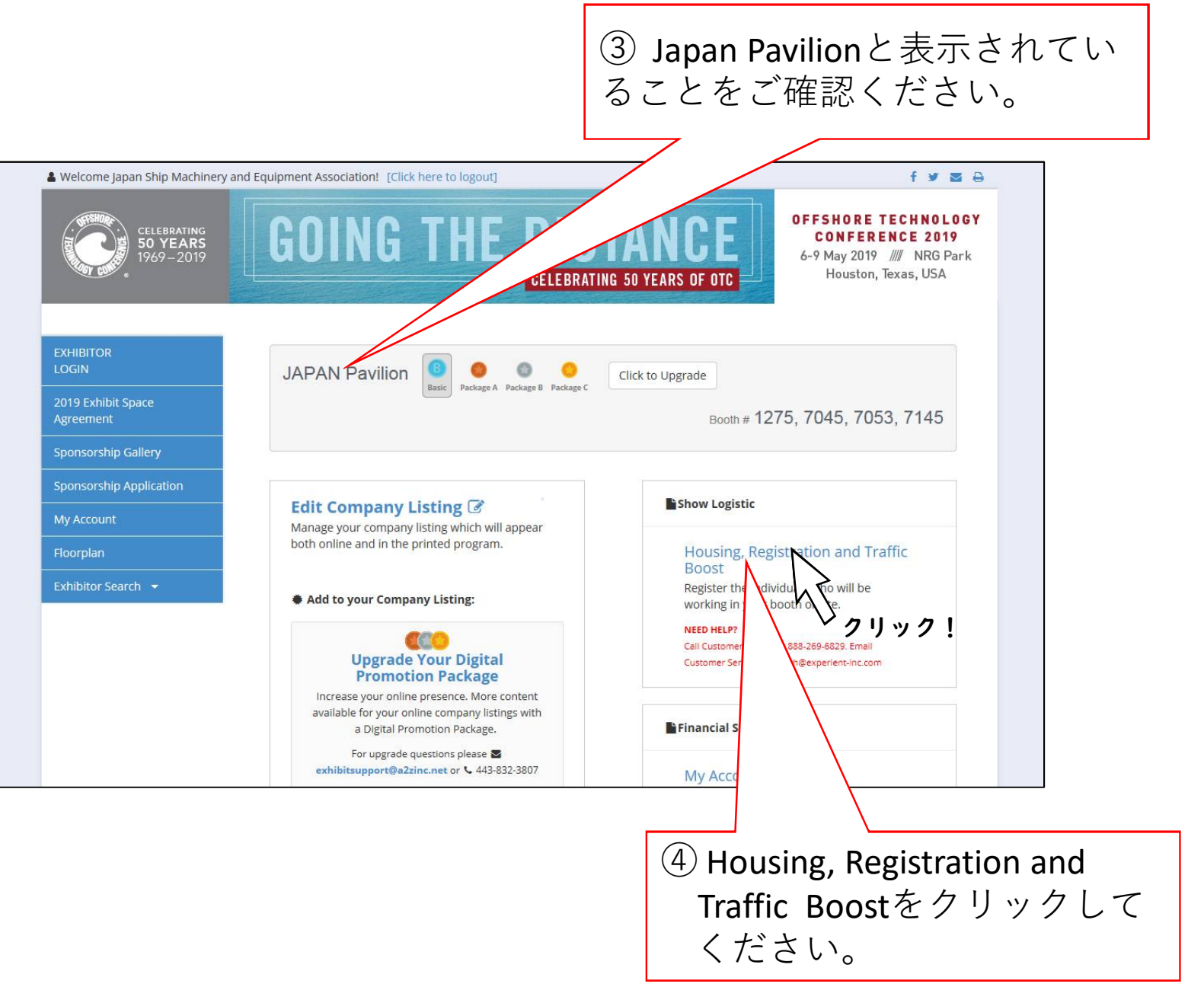

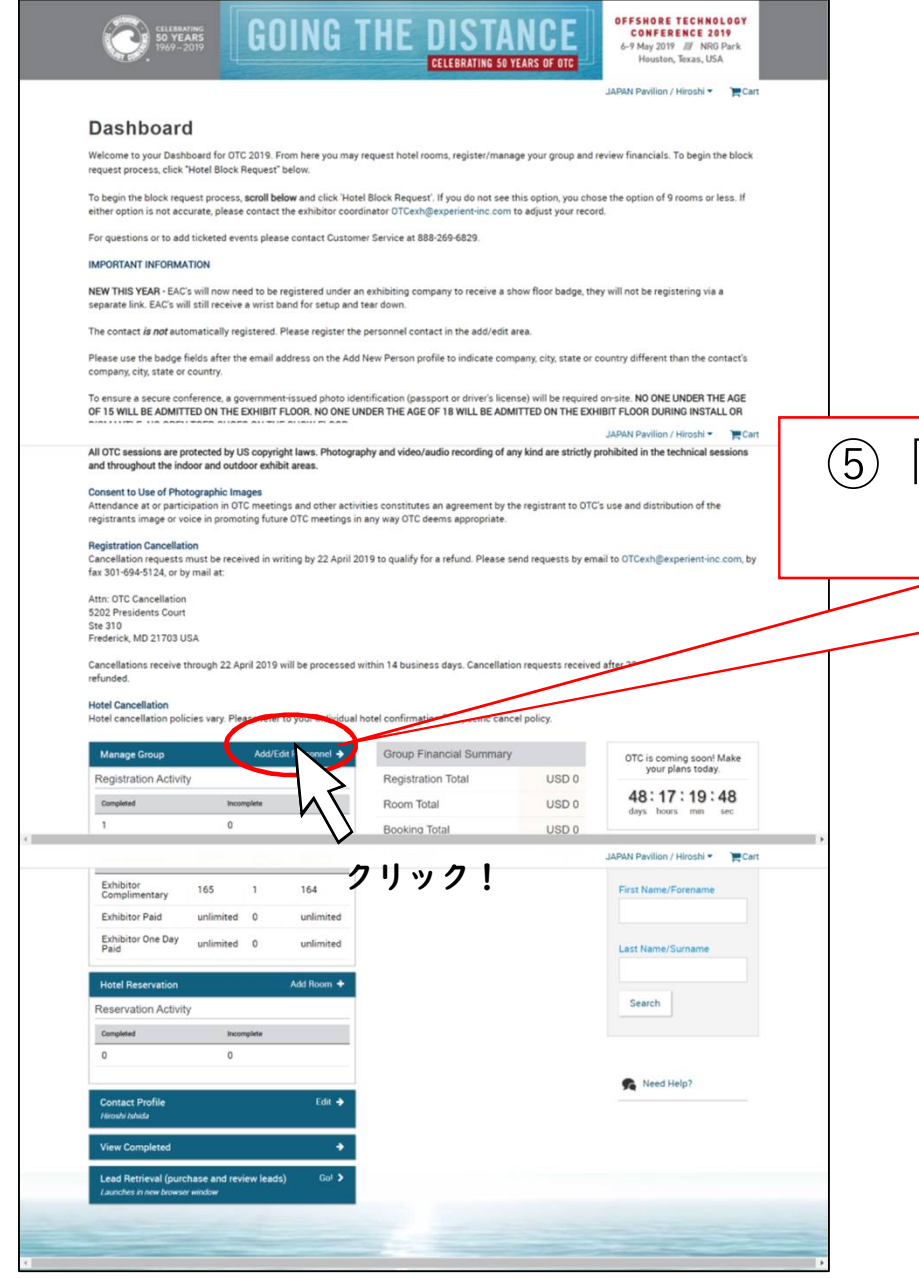

# 「Add/Edit Personnel」をクリック。次頁の記入欄が表示されます。

|   | GOING TH                                                                                                    | CELEBRATING 50 YEARS OF OTC                                                                                                    |                                            |
|---|----------------------------------------------------------------------------------------------------|----------------------------------------------------------------------------------------------------|--------------------------------------------|
|   |                                                                                                    | JAPAN Pavilion / Hiroshi 👻 📜 Cart                                                                                                    | し Add New Person」 をクリック。                   |
|   | Booth Personnel                                                                                                    | 🖷 Dashboard                                                                                                    |                                            |
|   | Additional Items/Hotel Guarantee                                                                                                    |                                                                                                    |                                            |
|   | Do you need your booth personnel to submit their own credit card for the<br>Items/Room Guarantee Email and then select the envelope above to ser                                                                                             | ir hotel reservation? If so, select the check box next to the name to send the Add1<br>id the email.                                                                                                   |                                            |
|   | This will allow each individual to pay for their own registration if paymer<br>their hotel reservation if you are booking a room for them. If you would p<br>Items button below <u>Edit Shore them</u> , in the row that corresponds with th | t is required, purchase additional items or place their own credit c <u>ardeer file</u> for<br>efer to add additional items for another individual, please select the Edit Show<br>e individuals name. |                                            |
|   | You may also contact Customer Service to make these updates over the                                                                                                    | phone at toll free at 889-269-6829 or 847-996-5828.                                                                                                    |                                            |
|   | To remove a registrant click on the red x next to the registration category<br>service to make the cancellation.                                                                                                    | y. If an O appears next to the registration category please reach out to customer                                                                                                    |                                            |
|   | A full schedule of events is available now.                                                                                                    |                                                                                                    |                                            |
|   | ✓ Add New Person                                                                                                    |                                                                                                    |                                            |
|   |                                                                                                    | JAPAN Pavilion / Hiroshi 👻 📜 Cart                                                                                                    |                                            |
|   | * indicates required fields.                                                                                                    |                                                                                                    |                                            |
|   | First Name/Forename                                                                                                    | Options                                                                                                    |                                            |
|   |                                                                                                    | Badge Only Housing Only                                                                                                    |                                            |
|   | * Last Name/Surname                                                                                                    | O Badge & Housing                                                                                                    | └────────────────────────────────────      |
|   | Job Title                                                                                                    | Additional Items/Guarantee Room Email                                                                                                    | ち 記 し て ノ だ さ い ( * け 必 須 )                |
|   |                                                                                                    |                                                                                                    | を記入してくたさい。(*は必須)                           |
|   | JAPAN Pavilion                                                                                                    |                                                                                                    |                                            |
|   | ★ Email                                                                                                    |                                                                                                    |                                            |
|   |                                                                                                    |                                                                                                    |                                            |
|   | Company Name on Badge                                                                                                    |                                                                                                    |                                            |
|   | City Name on Badge                                                                                                    |                                                                                                    | / パッジの発行数については、Japan Pavilion              |
|   |                                                                                                    |                                                                                                    |                                            |
| 4 | Casar an Baden                                                                                                    |                                                                                                    |                                            |
|   |                                                                                                    | JAPAN Pavilion / Hiroshi 👻 🔭 🌉 Cart                                                                                                    | 場合には 後日調整を行う場合があります                        |
|   | Country on Badge                                                                                                    |                                                                                                    |                                            |
|   |                                                                                                    |                                                                                                    |                                            |
|   | ✓ I agree to the Privacy Policy .                                                                                                    |                                                                                                    | ≫登録人物が多い提合には                               |
|   | _                                                                                                    |                                                                                                    | ▲豆球八奴// 少い物口には、<br>「                       |
|   | Cancel Add                                                                                                    |                                                                                                    | Import Personnel Template and Instructions |
|   | Import Personnel Ite and Instructions (for large groups                                                                                                    | of exhibitors)                                                                                                    | 「                                          |
|   | Export an Excel list of Registered Booth Personnel                                                                                                    |                                                                                                    |                                            |
|   | Filter Personnel by different criteria                                                                                                    |                                                                                                    |                                            |
| 1 | Results Total: 2                                                                                                    |                                                                                                    |                                            |